## 1 Objectif

#### ACP (analyse en composantes principales) sous Excel avec la librairie XNUMBERS.

Tout le monde l'a bien compris, le tableur est pour moi avant tout un outil pédagogique pour l'enseignement de la statistique et du data mining. Les étudiants ne peuvent pas entrer des commandes ou cliquer frénétiquement au petit bonheur la chance. Ils doivent regarder de près les formules pour pouvoir les comprendre et les reproduire. Il n'y a pas mieux pour les amener à décortiquer les différentes étapes du calcul quelle que soit la méthode étudiée.

Nous avions analysé la Régression Linéaire Multiple sous Excel récemment (<u>Régression Linéaire sous</u> <u>Excel</u>, Mars 2018). Dans ce tutoriel, nous explorons la mécanique d'une autre méthode phare de la data science (voir <u>Top Data Science and Machine Learning Used in 2017</u>) : l'analyse en composantes principales (ACP). J'en profiterai pour présenter <u>XNUMBERS</u>, une librairie particulièrement performante pour le calcul scientifique sous Excel. Elle nous sera utile en particulier pour la factorisation des matrices à l'aide de la <u>décomposition en valeurs singulières</u>.

### 2 La librairie XNUMBERS

XNUMBERS est une libraire pour le calcul à très haute précision pour Excel. Il comprend un grand nombre de fonctions mathématiques et de méthodes numériques. Le projet a été développé à l'origine par la Foxes Team sous la houlette de Leonardo Volpi. Il a été abandonné en 2008 (version 5.6). Depuis, la librairie a été reprise (version 6.0 et suivantes) par un astronome dont le frère, John Beyers, a assuré le portage sur les versions les plus récentes d'Excel. Elle est accessible librement et est plutôt bien documentée, un fichier d'aide au format CHM l'accompagne. J'ai intégré la macro complémentaire XN.xlam accessible en ligne (http://www.thetropicalevents.com/Xnumbers60.htm) dans Excel 2016 - 64 bits, le tout a parfaitement fonctionné<sup>1</sup>.

## 3 Données

Le fichier « autos-acp-excel.xlsx » (Feuille « data ») décrit n = 18 véhicules à l'aide de p = 6 variables (cylindrée, puissance, longueur, largeur, poids et vitesse maximale).

<sup>&</sup>lt;sup>1</sup> Cf. <u>https://www.excel-pratique.com/fr/fonctions-complementaires/installation-macro-complementaire.php</u>

| Modele          | CYL  | PUISS | LONG | LARG | POIDS | V.MAX |
|-----------------|------|-------|------|------|-------|-------|
| Alfasud TI      | 1350 | 79    | 393  | 161  | 870   | 165   |
| Audi 100        | 1588 | 85    | 468  | 177  | 1110  | 160   |
| Simca 1300      | 1294 | 68    | 424  | 168  | 1050  | 152   |
| Citroen GS Club | 1222 | 59    | 412  | 161  | 930   | 151   |
| Fiat 132        | 1585 | 98    | 439  | 164  | 1105  | 165   |
| Lancia Beta     | 1297 | 82    | 429  | 169  | 1080  | 160   |
| Peugeot 504     | 1796 | 79    | 449  | 169  | 1160  | 154   |
| Renault 16 TL   | 1565 | 55    | 424  | 163  | 1010  | 140   |
| Renault 30      | 2664 | 128   | 452  | 173  | 1320  | 180   |
| Toyota Corolla  | 1166 | 55    | 399  | 157  | 815   | 140   |
| Alfetta 1.66    | 1570 | 109   | 428  | 162  | 1060  | 175   |
| Princess 1800   | 1798 | 82    | 445  | 172  | 1160  | 158   |
| Datsun 200L     | 1998 | 115   | 469  | 169  | 1370  | 160   |
| Taunus 2000     | 1993 | 98    | 438  | 170  | 1080  | 167   |
| Rancho          | 1442 | 80    | 431  | 166  | 1129  | 144   |
| Mazda 9295      | 1769 | 83    | 440  | 165  | 1095  | 165   |
| Opel Rekord     | 1979 | 100   | 459  | 173  | 1120  | 173   |
| Lada 1300       | 1294 | 68    | 404  | 161  | 955   | 140   |

Figure 1 - Tableau de données - Feuille "data"

Il sert de données d'illustrations dans mon support de cours consacré à l'ACP (RAK, 2013) qui sera notre principale référencee. Nous pourrons ainsi vérifier nos calculs à chaque stade.

# 4 ACP sous Excel

L'ACP normée peut être traitée de deux manières : par la diagonalisation de la matrice des corrélations, ou par la décomposition en valeurs singulières de la matrice des données centrées et réduites. Nous optons pour cette seconde solution.

### 4.1 Préparation des données

La première étape passe par le centrage et réduction des variables la matrice des données X, les valeurs z<sub>ij</sub> de la matrice Z sont calculées comme suit :

$$z_{ij} = \frac{x_{ij} - \bar{x}_j}{\sigma_j}$$

Où  $\bar{x}_j = \frac{1}{n} \sum_{i=1}^n x_{ij}$  est la moyenne de la variable X<sub>j</sub>,  $\sigma_j = \sqrt{\frac{1}{n} \sum_{i=1}^n (x_{ij} - \bar{x}_j)^2}$  son écart-type.

Nous copions le tableau de données dans une nouvelle feuille « acp-svd » :

- A la ligne 21, nous calculons les moyennes. Pour CYL, nous insérons en B21 la formule =CNUM(xMean(B2:B19)). xMean() est une fonction de XNUMBERS qui effectue les calculs à haute précision. La fonction renvoie une chaîne de caractères, on la convertit avec CNUM().
- Pour l'écart-type, nous insérons en B22 la formule =CNUM(xStDevP(B2:B19)). xStDevP() calcule l'écart-type comme ci-dessus.
- Nous complétons les lignes 21 et 22 par copier-coller pour l'ensemble des variables.
- Il nous reste à produire la matrice Z. Pour le premier individu (Alfasud TI) et la première variable (CYL), nous appliquons en J2 la transformation =(B2-B\$21)/B\$22. Les références semi-absolues (voir les positions des \$) permettent de compléter le tableau par copier-coller d'une traite.

| J2 | · · · · ·       | ×       | f <sub>x</sub> | =(B2-B\$2 | =(B2-B\$21)/B\$22 |         |        |   |                 |         |         |         |         |         |         |
|----|-----------------|---------|----------------|-----------|-------------------|---------|--------|---|-----------------|---------|---------|---------|---------|---------|---------|
|    | А               | В       | с              | D         | E                 | F       | G      | н | I               | J       | к       | L       | м       | N       | 0       |
| 1  | Modele          | CYL     | PUISS          | LONG      | LARG              | POIDS   | V.MAX  |   | Modele          | CYL     | PUISS   | LONG    | LARG    | POIDS   | V.MAX   |
| 2  | Alfasud TI      | 1350    | 79             | 393       | 161               | 870     | 165    |   | Alfasud TI      | -0.7751 | -0.2834 | -1.8851 | -1.0973 | -1.5690 | 0.5698  |
| 3  | Audi 100        | 1588    | 85             | 468       | 177               | 1110    | 160    |   | Audi 100        | -0.1202 | 0.0196  | 1.6058  | 2.0010  | 0.2342  | 0.1460  |
| 4  | Simca 1300      | 1294    | 68             | 424       | 168               | 1050    | 152    |   | Simca 1300      | -0.9292 | -0.8389 | -0.4422 | 0.2582  | -0.2166 | -0.5321 |
| 5  | Citroen GS Club | 1222    | 59             | 412       | 161               | 930     | 151    |   | Citroen GS Club | -1.1273 | -1.2933 | -1.0007 | -1.0973 | -1.1182 | -0.6168 |
| 6  | Fiat 132        | 1585    | 98             | 439       | 164               | 1105    | 165    |   | Fiat 132        | -0.1284 | 0.6761  | 0.2560  | -0.5164 | 0.1966  | 0.5698  |
| 7  | Lancia Beta     | 1297    | 82             | 429       | 169               | 1080    | 160    |   | Lancia Beta     | -0.9209 | -0.1319 | -0.2095 | 0.4518  | 0.0088  | 0.1460  |
| 8  | Peugeot 504     | 1796    | 79             | 449       | 169               | 1160    | 154    |   | Peugeot 504     | 0.4522  | -0.2834 | 0.7215  | 0.4518  | 0.6098  | -0.3626 |
| 9  | Renault 16 TL   | 1565    | 55             | 424       | 163               | 1010    | 140    |   | Renault 16 TL   | -0.1835 | -1.4953 | -0.4422 | -0.7100 | -0.5172 | -1.5492 |
| 10 | Renault 30      | 2664    | 128            | 452       | 173               | 1320    | 180    |   | Renault 30      | 2.8408  | 2.1911  | 0.8611  | 1.2264  | 1.8119  | 1.8411  |
| 11 | Toyota Corolla  | 1166    | 55             | 399       | 157               | 815     | 140    |   | Toyota Corolla  | -1.2814 | -1.4953 | -1.6058 | -1.8719 | -1.9822 | -1.5492 |
| 12 | Alfetta 1.66    | 1570    | 109            | 428       | 162               | 1060    | 175    |   | Alfetta 1.66    | -0.1697 | 1.2316  | -0.2560 | -0.9037 | -0.1415 | 1.4173  |
| 13 | Princess 1800   | 1798    | 82             | 445       | 172               | 1160    | 158    |   | Princess 1800   | 0.4577  | -0.1319 | 0.5353  | 1.0328  | 0.6098  | -0.0235 |
| 14 | Datsun 200L     | 1998    | 115            | 469       | 169               | 1370    | 160    |   | Datsun 200L     | 1.0081  | 1.5346  | 1.6524  | 0.4518  | 2.1876  | 0.1460  |
| 15 | Taunus 2000     | 1993    | 98             | 438       | 170               | 1080    | 167    |   | Taunus 2000     | 0.9943  | 0.6761  | 0.2095  | 0.6455  | 0.0088  | 0.7393  |
| 16 | Rancho          | 1442    | 80             | 431       | 166               | 1129    | 144    |   | Rancho          | -0.5219 | -0.2329 | -0.1164 | -0.1291 | 0.3769  | -1.2102 |
| 17 | Mazda 9295      | 1769    | 83             | 440       | 165               | 1095    | 165    |   | Mazda 9295      | 0.3779  | -0.0814 | 0.3025  | -0.3227 | 0.1215  | 0.5698  |
| 18 | Opel Rekord     | 1979    | 100            | 459       | 173               | 1120    | 173    |   | Opel Rekord     | 0.9558  | 0.7771  | 1.1869  | 1.2264  | 0.3093  | 1.2478  |
| 19 | Lada 1300       | 1294    | 68             | 404       | 161               | 955     | 140    |   | Lada 1300       | -0.9292 | -0.8389 | -1.3731 | -1.0973 | -0.9304 | -1.5492 |
| 20 |                 |         |                |           |                   |         |        |   |                 |         |         |         |         |         |         |
| 21 | Moyenne         | 1631.67 | 84.61          | 433.50    | 166.67            | 1078.83 | 158.28 |   |                 |         |         |         |         |         |         |
| 22 | Ecart-type      | 363.39  | 19.80          | 21.48     | 5.16              | 133.10  | 11.80  |   |                 |         |         |         |         |         |         |

Figure 2 - Tableau des données centrées et réduites Z (J2:019) - Feuille "acp-svd"

#### Principe de la décomposition en valeurs singulières 4.2

La décomposition en valeurs singulières (SVD, singular-value decomposition) est une méthode de factorisation très populaire en data mining. La matrice Z de dimension (n, p) est décomposée en 3 sous-matrices (RAK, 2013; page 20):

$$Z = UDV^T$$

Sous la configuration usuelle où (n > p): U est de dimension (n, p), elle positionne les individus dans le nouvel espace de représentation; V est de dimension (p, p) et permet de situer le rôle des variables; D est une matrice diagonale (p, p) et sert à évaluer la qualité de la représentation.

#### 4.3 Qualité de la représentation

Voyons ce qu'il en de la matrice D. Nous utilisons xSVDD(). Comme il s'agit d'une fonction matricielle, nous devons valider la saisie avec la combinaison de touches CTRL + SHIFT + ENTREE.

En Q3:V8, nous insérons {=CNUM(xSVDD(J2:O19))}. Les accolades { } sont automatiquement ajoutées par Excel pour signifier que nous avons bien validé une fonction matricielle destinée à compléter automatiquement une plage de cellules.

| Q  | 3 🔻             | ×       | $\sqrt{-f_x}$ | {=CNUN  | 1(xSVDD(J | 2:019))} |         |          |        |              |           |             |           |        |
|----|-----------------|---------|---------------|---------|-----------|----------|---------|----------|--------|--------------|-----------|-------------|-----------|--------|
|    | I.              | J       | к             | L       | М         | N        | 0       | Р        | Q      | R            | S         | Т           | U         | V      |
| 1  | Modele          | CYL     | PUISS         | LONG    | LARG      | POIDS    | V.MAX   |          | Qua    | lité de la i | repésenta | tion des co | omposante | es     |
| 2  | Alfasud TI      | -0.7751 | -0.2834       | -1.8851 | -1.0973   | -1.5690  | 0.5698  |          | F1     | F2           | F3        | F4          | F5        | F6     |
| 3  | Audi 100        | -0.1202 | 0.0196        | 1.6058  | 2.0010    | 0.2342   | 0.1460  |          | 8.9205 | 0            | 0         | 0           | 0         | 0      |
| 4  | Simca 1300      | -0.9292 | -0.8389       | -0.4422 | 0.2582    | -0.2166  | -0.5321 |          | 0      | 3.9254       | 0         | 0           | 0         | 0      |
| 5  | Citroen GS Club | -1.1273 | -1.2933       | -1.0007 | -1.0973   | -1.1182  | -0.6168 |          | 0      | 0            | 2.5914    | 0           | 0         | 0      |
| 6  | Fiat 132        | -0.1284 | 0.6761        | 0.2560  | -0.5164   | 0.1966   | 0.5698  |          | 0      | 0            | 0         | 1.9623      | 0         | 0      |
| 7  | Lancia Beta     | -0.9209 | -0.1319       | -0.2095 | 0.4518    | 0.0088   | 0.1460  |          | 0      | 0            | 0         | 0           | 1.2924    | 0      |
| 8  | Peugeot 504     | 0.4522  | -0.2834       | 0.7215  | 0.4518    | 0.6098   | -0.3626 |          | 0      | 0            | 0         | 0           | 0         | 0.8827 |
| 9  | Renault 16 TL   | -0.1835 | -1.4953       | -0.4422 | -0.7100   | -0.5172  | -1.5492 |          |        |              |           |             |           |        |
| 10 | Renault 30      | 2.8408  | 2.1911        | 0.8611  | 1.2264    | 1.8119   | 1.8411  | d_k      | 8.92   | 3.93         | 2.59      | 1.96        | 1.29      | 0.88   |
| 11 | Toyota Corolla  | -1.2814 | -1.4953       | -1.6058 | -1.8719   | -1.9822  | -1.5492 |          |        |              |           |             |           |        |
| 12 | Alfetta 1.66    | -0.1697 | 1.2316        | -0.2560 | -0.9037   | -0.1415  | 1.4173  | n        | 18     |              |           |             |           |        |
| 13 | Princess 1800   | 0.4577  | -0.1319       | 0.5353  | 1.0328    | 0.6098   | -0.0235 |          |        |              |           |             |           |        |
| 14 | Datsun 200L     | 1.0081  | 1.5346        | 1.6524  | 0.4518    | 2.1876   | 0.1460  | lambda_k | 4.4209 | 0.8561       | 0.3731    | 0.2139      | 0.0928    | 0.0433 |
| 15 | Taunus 2000     | 0.9943  | 0.6761        | 0.2095  | 0.6455    | 0.0088   | 0.7393  | •        |        |              |           |             |           |        |
| 16 | Rancho          | -0.5219 | -0.2329       | -0.1164 | -0.1291   | 0.3769   | -1.2102 | %inertie | 73.68% | 14.27%       | 6.22%     | 3.57%       | 1.55%     | 0.72%  |
| 17 | Mazda 9295      | 0.3779  | -0.0814       | 0.3025  | -0.3227   | 0.1215   | 0.5698  | -        |        |              |           |             |           |        |
| 18 | Opel Rekord     | 0.9558  | 0.7771        | 1.1869  | 1.2264    | 0.3093   | 1.2478  |          |        |              |           |             |           |        |
| 19 | Lada 1300       | -0.9292 | -0.8389       | -1.3731 | -1.0973   | -0.9304  | -1.5492 |          |        |              |           |             |           |        |

Figure 3 - Calcul de la matrice D - Feuille "acp-svd"

En Q10:V10, nous récupérons les valeurs  $d_k$  sur la diagonale (k = 1, ..., 6). Nous en déduisons  $\lambda_k$  qui correspond au pouvoir explicatif du facteur, avec (RAK, 2013 ; page 20) :

$$\lambda_k = \frac{d_k^2}{n}$$

Ainsi, pour le premier facteur nous avons  $\lambda_1 = 4.4209$ , etc.

En Q16:V16, nous exprimons la qualité de représentation en proportion d'inertie expliquée (en Q16, nous avons =Q14/SOMME(\$Q\$14:\$V\$14) ; la ligne est complétée par copier-coller). Nous observons

que les 2 premiers axes permettent de restituer (73.68 + 14.27) = 87.95% de l'information disponible. Nous nous en tiendrons à ces deux premiers facteurs (K = 2) dans le reste de l'étude.

#### 4.4 Analyse des variables

Pour analyser les variables, nous avons besoin de la sous-matrice V ( $v_{jk}$ ) issue de la décomposition. Nous créons une nouvelle feuille « variables ». Nous listons les variables, puis nous insérons en B3:C8 la fonction {=CNUM(xSVDV('acp-svd'!J2:O19))}. <u>Remarques :</u> (1) V possède bien p = 6 lignes, mais elle est restreinte à K = 2 colonnes dans notre analyse ; (2) la formule prend en entrée la matrice Z des données centrées réduites (J2:O19) située dans la feuille 'acp-svd'.

| B3 | Ŧ     | : ×       | √ _ f;  |   | (xSVDV('acp- | s |
|----|-------|-----------|---------|---|--------------|---|
|    | А     | В         | С       | D | E            |   |
| 1  |       | Matrice \ | / (SVD) |   |              |   |
| 2  |       | F1        | F2      |   |              |   |
| 3  | CYL   | 0.4249    | -0.1242 |   |              |   |
| 4  | PUISS | 0.4218    | -0.4158 |   |              |   |
| 5  | LONG  | 0.4215    | 0.4118  |   |              |   |
| 6  | LARG  | 0.3869    | 0.4461  |   |              |   |
| 7  | POIDS | 0.4305    | 0.2427  |   |              |   |
| 8  | V.MAX | 0.3589    | -0.6199 |   |              |   |

Figure 4 - Calcul de la matrice V - Feuille "variables"

**Corrélations variables – facteurs.** Nous obtenons la corrélation  $(r_{jk})$  des variables  $(X_j)$  avec les facteurs  $(F_k)$  via

$$r_{jk} = \sqrt{\lambda_k} \times v_{jk}$$

Dans notre feuille de calcul, après y avoir reporté les valeurs de  $\lambda_k$  (copier – collage spécial / valeurs) en B10:C10, nous appliquons =RACINE(B\$10)\*B3 en D3. Puis nous étendons par copier-coller.

| DB | 3 -      | : ×       | $\sqrt{-f_x}$ | =RACI  | NE(B\$10)*B |
|----|----------|-----------|---------------|--------|-------------|
|    | А        | В         | С             | D      | E           |
| 1  |          | Matrice \ | / (SVD)       | Corrél | ations      |
| 2  |          | F1        | F2            | F1     | F2          |
| 3  | CYL      | 0.4249    | -0.1242       | 0.8935 | -0.1149     |
| 4  | PUISS    | 0.4218    | -0.4158       | 0.8869 | -0.3847     |
| 5  | LONG     | 0.4215    | 0.4118        | 0.8862 | 0.3810      |
| 6  | LARG     | 0.3869    | 0.4461        | 0.8135 | 0.4127      |
| 7  | POIDS    | 0.4305    | 0.2427        | 0.9052 | 0.2245      |
| 8  | V.MAX    | 0.3589    | -0.6199       | 0.7547 | -0.5735     |
| 9  |          |           |               |        |             |
| 10 | lambda_k | 4.4209    | 0.8561        |        |             |

Figure 5 - Corrélations variables-facteurs - Feuille "variables"

Qualité de représentation des variables (COS<sup>2</sup>). La qualité de la représentation d'une variable (COS<sup>2</sup>) sur un facteur correspond au carré de la corrélation. Pour chaque variable X<sub>j</sub>, la somme des COS<sup>2</sup> sur l'ensemble des p = 6 facteurs potentiels est égale à 1 ( $\sum_{k=1}^{p} COS_{jk}^{2} = 1$ ).

$$COS_{jk}^2 = r_{jk}^2$$

Nous passons au format « pourcentage » le contenu des cellules. On note par exemple que PUIS est parfaitement représentée puisque (78.7% + 14.8%) = 93.5% de l'information qu'elle véhicule (c'est le cas de le dire) est disponible dans le premier plan factoriel.

| F3 | Ŧ        | : ×       | √ f <sub>x</sub> | =D3^2   |         |       |                 |
|----|----------|-----------|------------------|---------|---------|-------|-----------------|
|    | А        | в         | с                | D       | E       | F     | G               |
| 1  |          | Matrice \ | / (SVD)          | Corréla | ations  | CC    | )S <sup>2</sup> |
| 2  |          | F1        | F2               | F1      | F2      | F1    | F2              |
| 3  | CYL      | 0.4249    | -0.1242          | 0.8935  | -0.1149 | 79.8% | 1.3%            |
| 4  | PUISS    | 0.4218    | -0.4158          | 0.8869  | -0.3847 | 78.7% | 14.8%           |
| 5  | LONG     | 0.4215    | 0.4118           | 0.8862  | 0.3810  | 78.5% | 14.5%           |
| 6  | LARG     | 0.3869    | 0.4461           | 0.8135  | 0.4127  | 66.2% | 17.0%           |
| 7  | POIDS    | 0.4305    | 0.2427           | 0.9052  | 0.2245  | 81.9% | 5.0%            |
| 8  | V.MAX    | 0.3589    | -0.6199          | 0.7547  | -0.5735 | 57.0% | 32.9%           |
| 9  |          |           |                  |         |         |       |                 |
| 10 | lambda k | 4.4209    | 0.8561           |         |         |       |                 |

Figure 6 - Qualité de représentation des variables (COS<sup>2</sup>) - Feuille "variables"

**Contribution des variables aux axes**. La contribution des variables est aussi dérivée de la corrélation, mais elle est normalisée par l'importance de l'axe :

$$CTR_{jk} = \frac{r_{jk}^2}{\lambda_k}$$

Pour chaque axe, la somme des contributions des variables est égale à 1 ( $\sum_{j=1}^{p} CTR_{jk} = 1$ ).

| H  | H3 ▼ : × ✓ f <sub>x</sub> =D3^2/B\$10 |         |         |         |         |       |                |       |       |  |  |
|----|---------------------------------------|---------|---------|---------|---------|-------|----------------|-------|-------|--|--|
|    | А                                     | В       | с       | D       | E       | F     | G              | Н     | 1     |  |  |
| 1  |                                       | Matrice | V (SVD) | Corréla | ations  | CO    | S <sup>2</sup> | СТ    | R     |  |  |
| 2  |                                       | F1      | F2      | F1      | F2      | F1    | F2             | F1    | F2    |  |  |
| 3  | CYL                                   | 0.4249  | -0.1242 | 0.8935  | -0.1149 | 79.8% | 1.3%           | 18.1% | 1.5%  |  |  |
| 4  | PUISS                                 | 0.4218  | -0.4158 | 0.8869  | -0.3847 | 78.7% | 14.8%          | 17.8% | 17.3% |  |  |
| 5  | LONG                                  | 0.4215  | 0.4118  | 0.8862  | 0.3810  | 78.5% | 14.5%          | 17.8% | 17.0% |  |  |
| 6  | LARG                                  | 0.3869  | 0.4461  | 0.8135  | 0.4127  | 66.2% | 17.0%          | 15.0% | 19.9% |  |  |
| 7  | POIDS                                 | 0.4305  | 0.2427  | 0.9052  | 0.2245  | 81.9% | 5.0%           | 18.5% | 5.9%  |  |  |
| 8  | V.MAX                                 | 0.3589  | -0.6199 | 0.7547  | -0.5735 | 57.0% | 32.9%          | 12.9% | 38.4% |  |  |
| 9  |                                       |         |         |         |         |       |                |       |       |  |  |
| 10 | lambda_k                              | 4.4209  | 0.8561  |         |         |       |                |       |       |  |  |

Figure 7 - Contribution (CTR) des variables aux axes - Feuille "variables"

Toutes les variables pèsent peu ou prou de la même manière pour le premier facteur, à l'exception de V.MAX qui, elle, est déterminante pour le second facteur (CTR = 38.4%).

#### 4.5 Analyse des individus

Nous utilisons la matrice U de la décomposition pour obtenir les coordonnées des individus. Nous créons une nouvelle feuille « individus » et nous y reportons les labels des véhicules. Dans notre cas, elle est de dimension (n, K) avec K = 2 puisque nous nous en tenons au premier plan factoriel.

| B3 | · · · · ·       | X V     | <i>f<sub>x</sub></i> {=CN | UM(xSVDU('a | icp-svd'!J2:O | 19))} |
|----|-----------------|---------|---------------------------|-------------|---------------|-------|
|    | А               | В       | С                         | D           | E             |       |
| 1  |                 | Matrice | U (SVD)                   |             | 1             |       |
| 2  | Modele          | F1      | F2                        |             |               |       |
| 3  | Alfasud TI      | -0.2398 | -0.4549                   | ]           |               |       |
| 4  | Audi 100        | 0.1750  | 0.3890                    |             |               |       |
| 5  | Simca 1300      | -0.1255 | 0.1718                    |             |               |       |
| 6  | Citroen GS Club | -0.2885 | -0.0288                   |             |               |       |
| 7  | Fiat 132        | 0.0480  | -0.1772                   |             |               |       |
| 8  | Lancia Beta     | -0.0341 | 0.0500                    |             |               |       |
| 9  | Peugeot 504     | 0.0767  | 0.2377                    |             |               |       |
| 10 | Renault 16 TL   | -0.2184 | 0.2498                    |             |               |       |
| 11 | Renault 30      | 0.4943  | -0.2710                   |             |               |       |
| 12 | Toyota Corolla  | -0.4468 | -0.0602                   |             |               |       |
| 13 | Alfetta 1.66    | 0.0491  | -0.4872                   |             |               |       |
| 14 | Princess 1800   | 0.1141  | 0.2144                    |             |               |       |
| 15 | Datsun 200L     | 0.3297  | 0.1424                    |             |               |       |
| 16 | Taunus 2000     | 0.1474  | -0.1239                   |             |               |       |
| 17 | Rancho          | -0.0775 | 0.2287                    |             |               |       |
| 18 | Mazda 9295      | 0.0432  | -0.0907                   |             |               |       |
| 19 | Opel Rekord     | 0.2567  | -0.0266                   |             |               |       |
| 20 | Lada 1300       | -0.3036 | 0.0366                    |             |               |       |

Figure 8 - Calcul de la matrice U - Feuille "individus"

En (B3:C20), nous avons inséré {=CNUM(xSVDU('acp-svd'!J2:O19))}, toujours validée par la combinaison de touche CTRL + SHIFT + ENTREE. Les données centrées-réduites sont récupérées dans la feuille « acp-svd ».

**Coordonnées factorielles des individus**. Nous obtenons la coordonnée factorielle  $F_{ik}$  de l'individu n°i sur l'axe n°k par le produit des matrices D et U :

$$F_{ik} = d_k \times u_{ik}$$

Nous reportons donc les valeurs de  $d_k$  dans la nouvelle feuille, en B22:C22 (copier – collage spécial / valeurs). Puis nous créons les deux nouvelles colonnes.

| D  | 3               | ×       | f <sub>x</sub> | =B\$22*B3 |         |
|----|-----------------|---------|----------------|-----------|---------|
|    | А               | В       | с              | D         | E       |
| 1  |                 | Matrice | U (SVD)        | Coordo    | onnées  |
| 2  | Modele          | F1      | F2             | F1        | F2      |
| 3  | Alfasud TI      | -0.2398 | -0.4549        | -2.1389   | -1.7857 |
| 4  | Audi 100        | 0.1750  | 0.3890         | 1.5615    | 1.5270  |
| 5  | Simca 1300      | -0.1255 | 0.1718         | -1.1194   | 0.6745  |
| 6  | Citroen GS Club | -0.2885 | -0.0288        | -2.5737   | -0.1129 |
| 7  | Fiat 132        | 0.0480  | -0.1772        | 0.4279    | -0.6956 |
| 8  | Lancia Beta     | -0.0341 | 0.0500         | -0.3042   | 0.1961  |
| 9  | Peugeot 504     | 0.0767  | 0.2377         | 0.6839    | 0.9331  |
| 10 | Renault 16 TL   | -0.2184 | 0.2498         | -1.9485   | 0.9804  |
| 11 | Renault 30      | 0.4943  | -0.2710        | 4.4097    | -1.0636 |
| 12 | Toyota Corolla  | -0.4468 | -0.0602        | -3.9858   | -0.2362 |
| 13 | Alfetta 1.66    | 0.0491  | -0.4872        | 0.4377    | -1.9124 |
| 14 | Princess 1800   | 0.1141  | 0.2144         | 1.0182    | 0.8417  |
| 15 | Datsun 200L     | 0.3297  | 0.1424         | 2.9411    | 0.5592  |
| 16 | Taunus 2000     | 0.1474  | -0.1239        | 1.3149    | -0.4865 |
| 17 | Rancho          | -0.0775 | 0.2287         | -0.6911   | 0.8977  |
| 18 | Mazda 9295      | 0.0432  | -0.0907        | 0.3857    | -0.3562 |
| 19 | Opel Rekord     | 0.2567  | -0.0266        | 5 2.2898  | -0.1043 |
| 20 | Lada 1300       | -0.3036 | 0.0366         | -2.7086   | 0.1437  |
| 21 |                 |         |                | _         |         |
| 22 | d_k             | 8.9205  | 3.9254         | ŧ         |         |

#### Figure 9 - Coordonnées factorielles des individus - Feuille "individus"

Puisque nous sommes sous Excel, nous pouvons construire une graphique nuage de points qui permet de situer les positions relatives des individus.

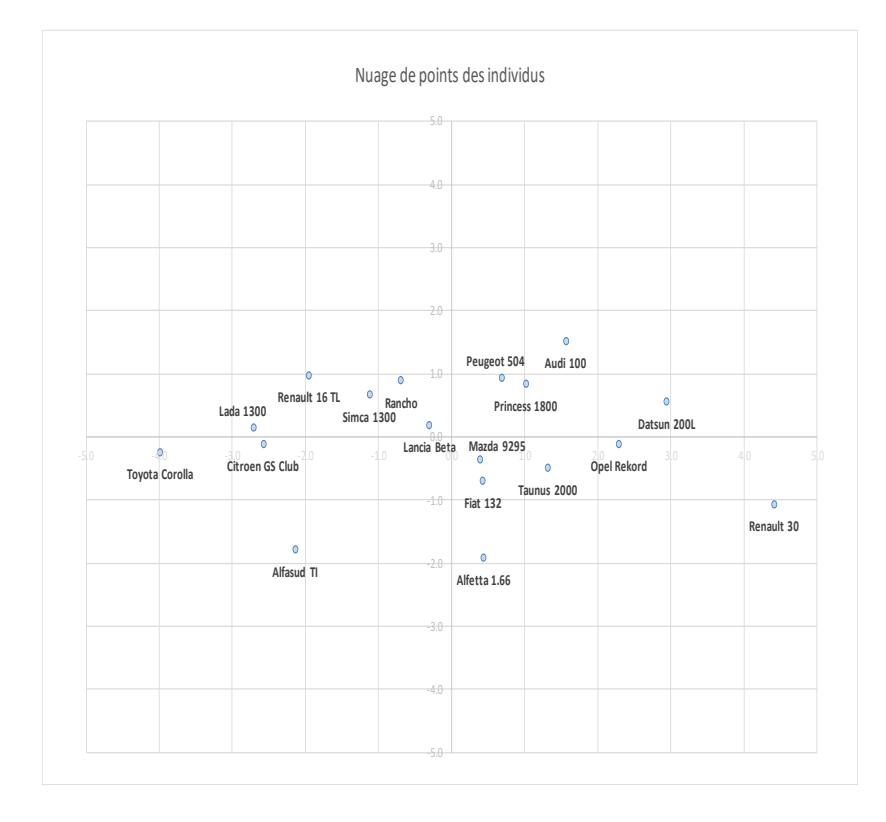

Figure 10 - Représentation des individus dans le premier plan factoriel

**Qualité de représentation des individus (COS<sup>2</sup>)**. Pour calculer le COS<sup>2</sup> de l'individu n°i sur l'axe n°k, nous devons tout d'abord calculer le carré de la distance à l'origine  $o_i^2$  de chaque individu. Il nous renseigne sur la participation de chaque observation dans l'inertie totale du nuage de points.

$$o_i^2 = \sum_{j=1}^p z_{ij}^2$$

Nous l'obtenons en effectuant la SOMME.CARRES() des coordonnées centrées réduites des individus, lesquelles sont disponibles dans la feuille « acp-svd ».

| F3 | · · · · ·       | ×       | $f_x$   | =SOMME  | E.CARRES( | 'acp-svd'! | 12:02 |
|----|-----------------|---------|---------|---------|-----------|------------|-------|
|    | А               | в       | с       | D       | E         | F          |       |
| 1  |                 | Matrice | U (SVD) | Coordo  | nnées     |            |       |
| 2  | Modele          | F1      | F2      | F1      | F2        | 0²_i       |       |
| 3  | Alfasud TI      | -0.2398 | -0.4549 | -2.1389 | -1.7857   | 8.2252     |       |
| 4  | Audi 100        | 0.1750  | 0.3890  | 1.5615  | 1.5270    | 6.6738     | Í     |
| 5  | Simca 1300      | -0.1255 | 0.1718  | -1.1194 | 0.6745    | 2.1593     |       |
| 6  | Citroen GS Club | -0.2885 | -0.0288 | -2.5737 | -0.1129   | 6.7801     |       |
| 7  | Fiat 132        | 0.0480  | -0.1772 | 0.4279  | -0.6956   | 1.1691     |       |
| 8  | Lancia Beta     | -0.0341 | 0.0500  | -0.3042 | 0.1961    | 1.1350     |       |
| 9  | Peugeot 504     | 0.0767  | 0.2377  | 0.6839  | 0.9331    | 1.5128     |       |
| 10 | Renault 16 TL   | -0.2184 | 0.2498  | -1.9485 | 0.9804    | 5.6368     |       |
| 11 | Renault 30      | 0.4943  | -0.2710 | 4.4097  | -1.0636   | 21.7897    |       |
| 12 | Toyota Corolla  | -0.4468 | -0.0602 | -3.9858 | -0.2362   | 16.2901    |       |
| 13 | Alfetta 1.66    | 0.0491  | -0.4872 | 0.4377  | -1.9124   | 4.4568     |       |
| 14 | Princess 1800   | 0.1141  | 0.2144  | 1.0182  | 0.8417    | 1.9525     |       |
| 15 | Datsun 200L     | 0.3297  | 0.1424  | 2.9411  | 0.5592    | 11.1126    |       |
| 16 | Taunus 2000     | 0.1474  | -0.1239 | 1.3149  | -0.4865   | 2.4530     |       |
| 17 | Rancho          | -0.0775 | 0.2287  | -0.6911 | 0.8977    | 1.9634     |       |
| 18 | Mazda 9295      | 0.0432  | -0.0907 | 0.3857  | -0.3562   | 0.6845     |       |
| 19 | Opel Rekord     | 0.2567  | -0.0266 | 2.2898  | -0.1043   | 6.0831     |       |
| 20 | Lada 1300       | -0.3036 | 0.0366  | -2.7086 | 0.1437    | 7.9222     |       |
| 21 |                 |         |         |         |           |            |       |
| 22 | d_k             | 8.9205  | 3.9254  |         |           |            |       |

Figure 11 - Carré des distances à l'origine des individus ( $o_i^2$ ) - Feuille "individus"

Nous pouvons alors déduire la qualité de représentation des individus :

$$COS_{ik}^2 = \frac{F_{ik}^2}{o_i^2}$$

Que nous mettons en pourcentage. La somme des COS<sup>2</sup> pour un individu sur l'ensembles des facteurs est égale à 1.

| G  | 3               | $\times$ | $f_{\rm X}$ | =D3^2/\$ | F3      |         |       |                 |
|----|-----------------|----------|-------------|----------|---------|---------|-------|-----------------|
|    | А               | В        | с           | D        | E       | F       | G     | н               |
| 1  |                 | Matrice  | U (SVD)     | Coordo   | nnées   |         | СС    | )S <sup>2</sup> |
| 2  | Modele          | F1       | F2          | F1       | F2      | 0²_i    | F1    | F2              |
| 3  | Alfasud TI      | -0.2398  | -0.4549     | -2.1389  | -1.7857 | 8.2252  | 55.6% | 38.8%           |
| 4  | Audi 100        | 0.1750   | 0.3890      | 1.5615   | 1.5270  | 6.6738  | 36.5% | 34.9%           |
| 5  | Simca 1300      | -0.1255  | 0.1718      | -1.1194  | 0.6745  | 2.1593  | 58.0% | 21.1%           |
| 6  | Citroen GS Club | -0.2885  | -0.0288     | -2.5737  | -0.1129 | 6.7801  | 97.7% | 0.2%            |
| 7  | Fiat 132        | 0.0480   | -0.1772     | 0.4279   | -0.6956 | 1.1691  | 15.7% | 41.4%           |
| 8  | Lancia Beta     | -0.0341  | 0.0500      | -0.3042  | 0.1961  | 1.1350  | 8.2%  | 3.4%            |
| 9  | Peugeot 504     | 0.0767   | 0.2377      | 0.6839   | 0.9331  | 1.5128  | 30.9% | 57.5%           |
| 10 | Renault 16 TL   | -0.2184  | 0.2498      | -1.9485  | 0.9804  | 5.6368  | 67.4% | 17.1%           |
| 11 | Renault 30      | 0.4943   | -0.2710     | 4.4097   | -1.0636 | 21.7897 | 89.2% | 5.2%            |
| 12 | Toyota Corolla  | -0.4468  | -0.0602     | -3.9858  | -0.2362 | 16.2901 | 97.5% | 0.3%            |
| 13 | Alfetta 1.66    | 0.0491   | -0.4872     | 0.4377   | -1.9124 | 4.4568  | 4.3%  | 82.1%           |
| 14 | Princess 1800   | 0.1141   | 0.2144      | 1.0182   | 0.8417  | 1.9525  | 53.1% | 36.3%           |
| 15 | Datsun 200L     | 0.3297   | 0.1424      | 2.9411   | 0.5592  | 11.1126 | 77.8% | 2.8%            |
| 16 | Taunus 2000     | 0.1474   | -0.1239     | 1.3149   | -0.4865 | 2.4530  | 70.5% | 9.6%            |
| 17 | Rancho          | -0.0775  | 0.2287      | -0.6911  | 0.8977  | 1.9634  | 24.3% | 41.0%           |
| 18 | Mazda 9295      | 0.0432   | -0.0907     | 0.3857   | -0.3562 | 0.6845  | 21.7% | 18.5%           |
| 19 | Opel Rekord     | 0.2567   | -0.0266     | 2.2898   | -0.1043 | 6.0831  | 86.2% | 0.2%            |
| 20 | Lada 1300       | -0.3036  | 0.0366      | -2.7086  | 0.1437  | 7.9222  | 92.6% | 0.3%            |
| 21 |                 |          |             |          |         |         |       |                 |
| 22 | d_k             | 8.9205   | 3.9254      |          |         |         |       |                 |

Figure 12 – COS<sup>2</sup> des individus dans le premier plan factoriel - Feuille "individus"

Contribution des individus aux axes (CTR). La contribution s'appuie toujours sur les coordonnées

factorielles, mais la normalisation est différente :  $CTR_{ik} = \frac{F_{ik}^2}{n \times \lambda_k}$ 

| 13 | · · · ·         | $\times$ $\sim$ | f <sub>x</sub> | =D3^2/(\$ | B\$23*B\$2 | 24)               |       |                 |       |       |
|----|-----------------|-----------------|----------------|-----------|------------|-------------------|-------|-----------------|-------|-------|
|    | А               | В               | С              | D         | Е          | F                 | G     | н               | I     | J     |
| 1  |                 | Matrice         | U (SVD)        | Coordo    | nnées      |                   | CC    | OS <sup>2</sup> | СТ    | R     |
| 2  | Modele          | F1              | F2             | F1        | F2         | 0 <sup>2</sup> _i | F1    | F2              | F1    | F2    |
| 3  | Alfasud TI      | -0.2398         | -0.4549        | -2.1389   | -1.7857    | 8.2252            | 55.6% | 38.8%           | 5.7%  | 20.7% |
| 4  | Audi 100        | 0.1750          | 0.3890         | 1.5615    | 1.5270     | 6.6738            | 36.5% | 34.9%           | 3.1%  | 15.1% |
| 5  | Simca 1300      | -0.1255         | 0.1718         | -1.1194   | 0.6745     | 2.1593            | 58.0% | 21.1%           | 1.6%  | 3.0%  |
| 6  | Citroen GS Club | -0.2885         | -0.0288        | -2.5737   | -0.1129    | 6.7801            | 97.7% | 0.2%            | 8.3%  | 0.1%  |
| 7  | Fiat 132        | 0.0480          | -0.1772        | 0.4279    | -0.6956    | 1.1691            | 15.7% | 41.4%           | 0.2%  | 3.1%  |
| 8  | Lancia Beta     | -0.0341         | 0.0500         | -0.3042   | 0.1961     | 1.1350            | 8.2%  | 3.4%            | 0.1%  | 0.2%  |
| 9  | Peugeot 504     | 0.0767          | 0.2377         | 0.6839    | 0.9331     | 1.5128            | 30.9% | 57.5%           | 0.6%  | 5.6%  |
| 10 | Renault 16 TL   | -0.2184         | 0.2498         | -1.9485   | 0.9804     | 5.6368            | 67.4% | 17.1%           | 4.8%  | 6.2%  |
| 11 | Renault 30      | 0.4943          | -0.2710        | 4.4097    | -1.0636    | 21.7897           | 89.2% | 5.2%            | 24.4% | 7.3%  |
| 12 | Toyota Corolla  | -0.4468         | -0.0602        | -3.9858   | -0.2362    | 16.2901           | 97.5% | 0.3%            | 20.0% | 0.4%  |
| 13 | Alfetta 1.66    | 0.0491          | -0.4872        | 0.4377    | -1.9124    | 4.4568            | 4.3%  | 82.1%           | 0.2%  | 23.7% |
| 14 | Princess 1800   | 0.1141          | 0.2144         | 1.0182    | 0.8417     | 1.9525            | 53.1% | 36.3%           | 1.3%  | 4.6%  |
| 15 | Datsun 200L     | 0.3297          | 0.1424         | 2.9411    | 0.5592     | 11.1126           | 77.8% | 2.8%            | 10.9% | 2.0%  |
| 16 | Taunus 2000     | 0.1474          | -0.1239        | 1.3149    | -0.4865    | 2.4530            | 70.5% | 9.6%            | 2.2%  | 1.5%  |
| 17 | Rancho          | -0.0775         | 0.2287         | -0.6911   | 0.8977     | 1.9634            | 24.3% | 41.0%           | 0.6%  | 5.2%  |
| 18 | Mazda 9295      | 0.0432          | -0.0907        | 0.3857    | -0.3562    | 0.6845            | 21.7% | 18.5%           | 0.2%  | 0.8%  |
| 19 | Opel Rekord     | 0.2567          | -0.0266        | 2.2898    | -0.1043    | 6.0831            | 86.2% | 0.2%            | 6.6%  | 0.1%  |
| 20 | Lada 1300       | -0.3036         | 0.0366         | -2.7086   | 0.1437     | 7.9222            | 92.6% | 0.3%            | 9.2%  | 0.1%  |
| 21 |                 |                 |                |           |            |                   |       |                 |       |       |
| 22 | d_k             | 8.9205          | 3.9254         |           |            |                   |       |                 |       |       |
| 23 | n               | 18              |                |           |            |                   |       |                 |       |       |
| 24 | lambda k        | 4.4209          | 0.8561         |           |            |                   |       |                 |       |       |

Figure 13 - CTR des individus aux facteurs - Feuille "individus"

Sans surprise, la Renault 30 et la Toyota Corolla, situés aux deux extrémités, sont déterminants pour le premier facteur. Le second, lui, repose surtout sur l'Alfetta 1.66 et l'Alfasud TI (ouh là là, c'étaient des bonnes voitures ça, elles avaient du caractère !).

#### 4.6 Traitement des variables illustratives

Nous souhaitons renforcer l'interprétation des facteurs à l'aide de variables qui n'ont pas participé à l'étude (RAK, 2013 ; pages 32 et suivantes). Nous avons besoin des coordonnées des individus pour positionner ces variables dites « illustratives ».

**Illustratives quantitatives**. Nous créons une nouvelle feuille Excel « var.illus.quanti » dans lequel nous reportons les coordonnées factorielles des individus dans le plan (F1, F2) et les variables additionnelles PRIX et R.POIDS.PUIS (rapport poids-puissance). Nous calculons ensuite les coefficients de corrélation linéaire entre les facteurs, d'une part, et les variables, d'autre part.

| H4 * |                 | : ×     | √ _ fs  | COEFFICIENT.CORRELATION(B2:B19;\$D2:\$D19) |             |   |             |         |         |  |
|------|-----------------|---------|---------|--------------------------------------------|-------------|---|-------------|---------|---------|--|
|      | А               | В       | с       | D                                          | E           | F | G           | Н       | I.      |  |
| 1    | Modele          | F1      | F2      | PRIX                                       | R.POID.PUIS |   |             |         |         |  |
| 2    | Alfasud TI      | -2.1389 | -1.7857 | 30570                                      | 11.01       |   |             |         |         |  |
| 3    | Audi 100        | 1.5615  | 1.5270  | 39990                                      | 13.06       |   |             | F1      | F2      |  |
| 4    | Simca 1300      | -1.1194 | 0.6745  | 29600                                      | 15.44       |   | PRIX        | 0.7725  | -0.0867 |  |
| 5    | Citroen GS Club | -2.5737 | -0.1129 | 28250                                      | 15.76       |   | R.POID.PUIS | -0.5890 | 0.6725  |  |
| 6    | Fiat 132        | 0.4279  | -0.6956 | 34900                                      | 11.28       |   |             |         |         |  |
| 7    | Lancia Beta     | -0.3042 | 0.1961  | 35480                                      | 13.17       |   |             |         |         |  |
| 8    | Peugeot 504     | 0.6839  | 0.9331  | 32300                                      | 14.68       |   |             |         |         |  |
| 9    | Renault 16 TL   | -1.9485 | 0.9804  | 32000                                      | 18.36       |   |             |         |         |  |
| 10   | Renault 30      | 4.4097  | -1.0636 | 47700                                      | 10.31       |   |             |         |         |  |
| 11   | Toyota Corolla  | -3.9858 | -0.2362 | 26540                                      | 14.82       |   |             |         |         |  |
| 12   | Alfetta-1.66    | 0.4377  | -1.9124 | 42395                                      | 9.72        |   |             |         |         |  |
| 13   | Princess-1800   | 1.0182  | 0.8417  | 33990                                      | 14.15       |   |             |         |         |  |
| 14   | Datsun-200L     | 2.9411  | 0.5592  | 43980                                      | 11.91       |   |             |         |         |  |
| 15   | Taunus-2000     | 1.3149  | -0.4865 | 35010                                      | 11.02       |   |             |         |         |  |
| 16   | Rancho          | -0.6911 | 0.8977  | 39450                                      | 14.11       |   |             |         |         |  |
| 17   | Mazda-9295      | 0.3857  | -0.3562 | 27900                                      | 13.19       |   |             |         |         |  |
| 18   | Opel-Rekord     | 2.2898  | -0.1043 | 32700                                      | 11.20       |   |             |         |         |  |
| 19   | Lada-1300       | -2.7086 | 0.1437  | 22100                                      | 14.04       |   |             |         |         |  |

Figure 14 - Positionnement des variables illustratives quantitatives - Feuille "var.illus.quanti"

Nous utilisons la fonction COEFFICIENT.CORRELATION() d'Excel. On peut lire par exemple que le PRIX est fortement lié au premier axe (corrélation = 0.7725). Ce dernier induit une différenciation des véhicules selon le prix.

Illustratives qualitatives. Les moyennes des facteurs conditionnellement aux modalités des variables

illustratives font l'affaire dans le cas des variables qualitatives. Pour nos données, nous essayons de qualifier les facteurs à l'aide des finitions (FINITION) des véhicules (Moyen, Bonne, Très Bonne).

|    | А               | В       | С       | D        | Е |
|----|-----------------|---------|---------|----------|---|
| 1  | Modele          | F1      | F2      | FINITION |   |
| 2  | Alfasud TI      | -2.1389 | -1.7857 | 2_B      |   |
| 3  | Audi 100        | 1.5615  | 1.5270  | 3_TB     |   |
| 4  | Simca 1300      | -1.1194 | 0.6745  | 1_M      |   |
| 5  | Citroen GS Club | -2.5737 | -0.1129 | 1_M      |   |
| 6  | Fiat 132        | 0.4279  | -0.6956 | 2_B      |   |
| 7  | Lancia Beta     | -0.3042 | 0.1961  | 3_TB     |   |
| 8  | Peugeot 504     | 0.6839  | 0.9331  | 2_B      |   |
| 9  | Renault 16 TL   | -1.9485 | 0.9804  | 2_B      |   |
| 10 | Renault 30      | 4.4097  | -1.0636 | 3_TB     |   |
| 11 | Toyota Corolla  | -3.9858 | -0.2362 | 1_M      |   |
| 12 | Alfetta-1.66    | 0.4377  | -1.9124 | 3_TB     |   |
| 13 | Princess-1800   | 1.0182  | 0.8417  | 2_B      |   |
| 14 | Datsun-200L     | 2.9411  | 0.5592  | 3_TB     |   |
| 15 | Taunus-2000     | 1.3149  | -0.4865 | 2_B      |   |
| 16 | Rancho          | -0.6911 | 0.8977  | 3_TB     |   |
| 17 | Mazda-9295      | 0.3857  | -0.3562 | 1_M      |   |
| 18 | Opel-Rekord     | 2.2898  | -0.1043 | 2_B      |   |
| 19 | Lada-1300       | -2.7086 | 0.1437  | 1_M      |   |

| F            | G             | Н             |  |  |
|--------------|---------------|---------------|--|--|
| Étiquettes 🔻 | Moyenne de F1 | Moyenne de F2 |  |  |
| 1_M          | -2.0004       | 0.0226        |  |  |
| 2_B          | 0.2353        | -0.0453       |  |  |
| 3_ТВ         | 1.3924        | 0.0340        |  |  |

#### Figure 15 - Moyenne des facteurs conditionnellement à FINITION - Feuille "var.illus.quali"

Nous avons utilisé un tableau croisé dynamique pour obtenir les moyennes conditionnelles. A l'évidence, la différenciation sur les finitions est une lecture possible du premier axe factoriel : de gauche à droite, les véhicules ont un niveau de finition croissant sur le premier axe, avec des écarts marqués (plus marqués en tous les cas que sur le second facteur).

#### 4.7 Traitement des individus illustratifs

Nous avons besoin des coordonnées des variables pour positionner les individus illustratifs dans le plan factoriel (F1, F2), plus précisément des coefficients de la matrice V de la décomposition en valeurs singulières (Figure 4) (RAK, 2013 ; pages 36 et suivantes). Nous souhaitons situer 2 nouvelles Peugeot par rapport aux véhicules de notre fichier initial :

| Modele        | CYL  | PUISS | LONG | LARG | POIDS | V.MAX |
|---------------|------|-------|------|------|-------|-------|
| Peugeot 604   | 2664 | 136   | 472  | 177  | 1410  | 180   |
| Peugeot 304 S | 1288 | 74    | 414  | 157  | 915   | 160   |

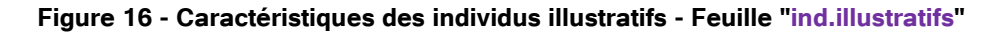

n,

Plusieurs étapes sont nécessaires. Il faut tout d'abord centrer et réduire les descriptions, mais en utilisant les moyennes et écarts-type calculés sur nos données initiales (Figure 2). Pour un nouvel individu i\*, nous transformons ses coordonnées ( $x_{i*j}$ ) à l'aide de :  $Z_{i*j} = \frac{x_{i*j} - \bar{x}_j}{\sigma_j}$ 

Nous récupérons en (B5:G6) les moyennes et écarts-type calculés dans la feuille « acp-svd » (copier – collage spécial valeurs). Nous appliquons la formule de transformation en (B10:G11) :

| <b>B</b> 1 | LO 🔻 :             | $\times \checkmark$ | <i>f</i> <sub>x</sub> =(B2- | B\$5)/B\$6 |         |         |        |  |
|------------|--------------------|---------------------|-----------------------------|------------|---------|---------|--------|--|
|            | А                  | В                   | с                           | D          | E       | F       | G      |  |
| 1          | Modele             | CYL                 | PUISS                       | LONG       | LARG    | POIDS   | V.MAX  |  |
| 2          | Peugeot 604        | 2664                | 136                         | 472        | 177     | 1410    | 180    |  |
| 3          | Peugeot 304 S 1288 |                     | 74 414                      |            | 157     | 915     | 160    |  |
| 4          |                    |                     |                             |            |         |         |        |  |
| 5          | Moyenne            | 1631.67             | 84.61                       | 433.50     | 166.67  | 1078.83 | 158.28 |  |
| 6          | Ecart-type         | 363.39              | 19.80                       | 21.48      | 5.16    | 133.10  | 11.80  |  |
| 7          |                    |                     |                             |            |         |         |        |  |
| 8          |                    |                     |                             |            |         |         |        |  |
| 9          | Val. CR            | zCYL                | zPUISS                      | zLONG      | zLARG   | zPOIDS  | zV.MAX |  |
| 10         | Peugeot 604        | 2.8408              | 2.5951                      | 1.7920     | 2.0010  | 2.4881  | 1.8411 |  |
| 11         | Peugeot 304 S      | -0.9457             | -0 5359                     | -0.9076    | -1 8719 | -1 2309 | 0 1460 |  |

### Figure 17 - Coordonnées centrées et réduites des individus illustratifs - Feuille "ind.illustratifs"

Puis, après avoir copié en (J2:K7) les coefficients de la matrice V en provenance la feuille « variables » (Figure 4). Nous appliquons la formule :

$$F_{i^*k} = \sum_{j=1}^{p=6} z_{i^*j} \times v_{jk}$$

Pour la Peugeot 604, elle se traduit en J10 par {=CNUM(xMatMult(\$B10:\$G10;J\$2:J\$7))}.

| J1 | • 0           | : × ✓ fx {=CNUM(xMatMult(\$B10:\$G10;J\$2:J\$7))} |         |         |         |         |        |   |               |         |         |
|----|---------------|---------------------------------------------------|---------|---------|---------|---------|--------|---|---------------|---------|---------|
|    | А             | В                                                 | с       | D       | E       | F       | G      | н | 1             | J       | к       |
| 1  | Modele        | CYL                                               | PUISS   | LONG    | LARG    | POIDS   | V.MAX  |   |               | F1      | F2      |
| 2  | Peugeot 604   | 2664                                              | 136     | 472     | 177     | 1410    | 180    |   | CYL           | 0.4249  | -0.1242 |
| 3  | Peugeot 304 S | 1288                                              | 74      | 414     | 157     | 915     | 160    |   | PUISS         | 0.4218  | -0.4158 |
| 4  |               |                                                   |         |         |         |         |        |   | LONG          | 0.4215  | 0.4118  |
| 5  | Moyenne       | 1631.67                                           | 84.61   | 433.50  | 166.67  | 1078.83 | 158.28 |   | LARG          | 0.3869  | 0.4461  |
| 6  | Ecart-type    | 363.39                                            | 19.80   | 21.48   | 5.16    | 133.10  | 11.80  |   | POIDS         | 0.4305  | 0.2427  |
| 7  |               |                                                   |         |         |         |         |        |   | V.MAX         | 0.3589  | -0.6199 |
| 8  |               |                                                   |         |         |         |         |        |   |               |         |         |
| 9  | Val. CR       | zCYL                                              | zPUISS  | zLONG   | zLARG   | zPOIDS  | zV.MAX |   | Modele        | F1      | F2      |
| 10 | Peugeot 604   | 2.8408                                            | 2.5951  | 1.7920  | 2.0010  | 2.4881  | 1.8411 |   | Peugeot 604   | 5.5633  | -0.3386 |
| 11 | Peugeot 304 S | -0.9457                                           | -0.5359 | -0.9076 | -1.8719 | -1.2309 | 0.1460 |   | Peugeot 304 S | -2.2122 | -1.2578 |

Figure 18 - Coordonnées factorielles des individus illustratifs - Feuille "ind.illustratifs"

xMatMult() de la librairie XNUMBERS est l'équivalent de PRODUITMAT() d'Excel.

Nous pouvons distinguer les Peugeot dans le nuage de points des individus du premier plan factoriel.

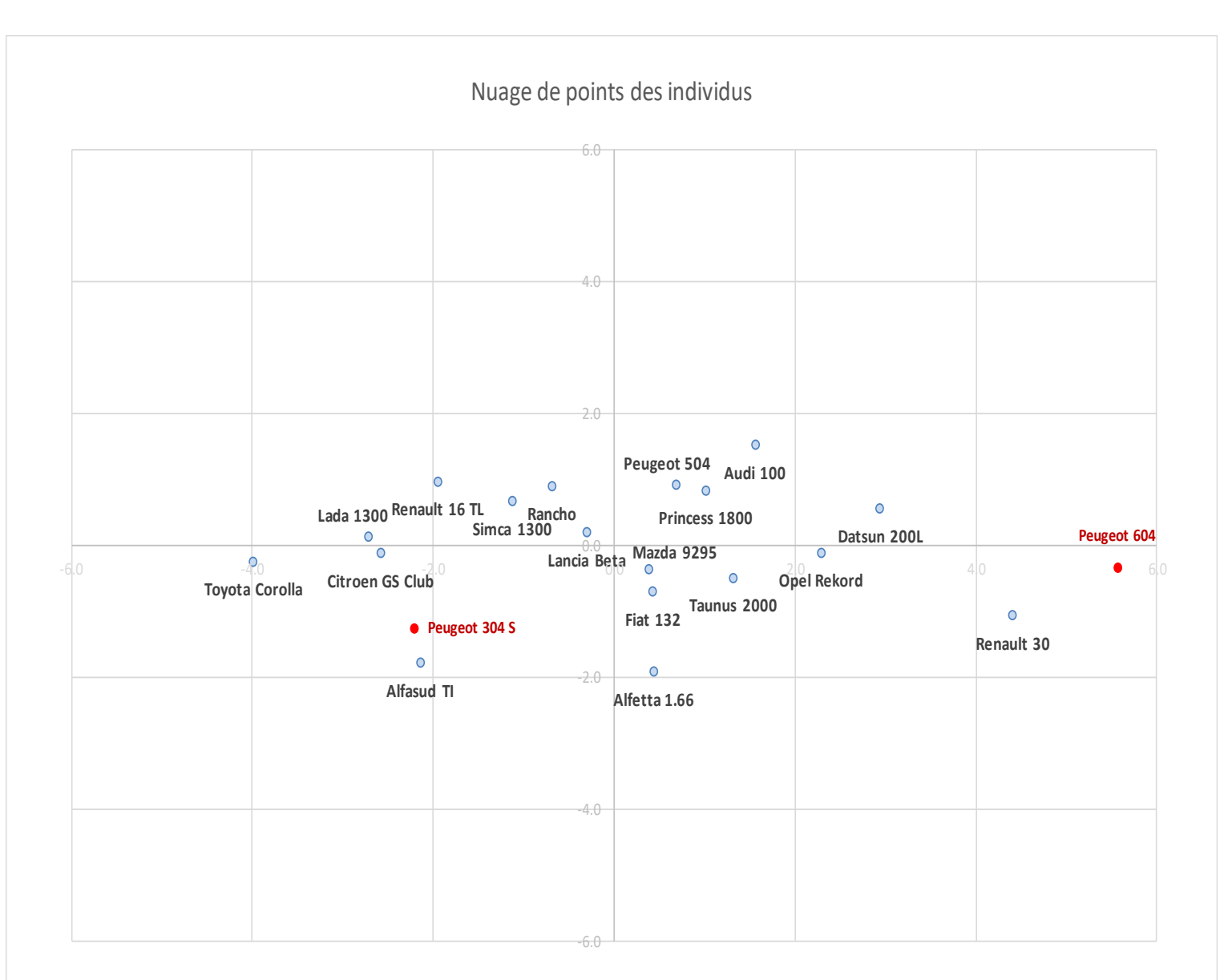

#### Figure 19 - Position des individus illustratifs dans le plan factoriel - Feuille "individus - Plan factoriel (2)"

La Peugeot 604 est plutôt un véhicule statutaire, proche de la Renault 30 ; la Peugeot 304 S (le S est très important) est une compacte sportive, similaire à l'Alfasud TI (c'était vraiment une bonne voiture). C'est ce que nous dit le graphique factoriel en tous les cas.

30 mars 2018

1

# 5 Conclusion

Le but premier de ce tutoriel était pédagogique : décortiquer pas à pas la mécanique de l'ACP en reproduisant les formules sous le tableur Excel. Les calculs ne sont pas sorciers finalement lorsqu'on les regarde de plus près. Nous avons pu réaliser une étude complète relativement simplement.

C'était aussi pour moi l'occasion de mettre en avant la librairie XNUMBERS que j'avais découverte en lisant un ouvrage sur le calcul scientifique sous Excel (de Levie, 2008). Elle est particulièrement puissante et précise. Nous avons ainsi retrouvé avec un niveau de qualité largement suffisant les principaux résultats présentés dans mon support dédié à l'ACP (RAK, 2013), où j'avais utilisé les logiciels phares de la statistique sur les mêmes données.

# 6 Références

John Beyers, « Xnumbers – Version 6.0 » (<u>http://www.thetropicalevents.com/Xnumbers60.htm</u>). (RAK, 2013) Ricco Rakotomalala, « <u>Analyse en composantes principales – Diapos</u> », Juillet 2013. Robert de Levie, « Advanced Excel for scientific data analysis », Oxford University Press, 2008. Wikipedia, « <u>XNUMBERS</u> ».